#### Handleiding

### Declareren via Infomedics InZicht

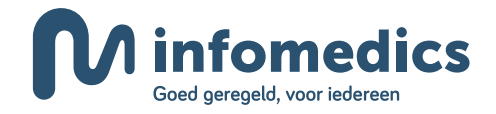

### Inleiding

#### Welkom bij Infomedics

In deze brochure laten wij u de belangrijkste situaties en pagina's zien van Infomedics InZicht. Mocht u meer uitleg willen over een bepaalde functionaliteit, dan kunt u gebruik maken van de uitlegknoppen op het portaal. Ook kunt u altijd een beroep doen op onze medewerkers van de Servicedesk. Zij helpen u graag verder.

#### Inhoud

| Eerste keer inloggen                         | 4  |
|----------------------------------------------|----|
| Inloggen                                     | 4  |
| Declaratiebestand indienen                   | 5  |
| De ontvangstbevestiging en incorrecte nota's | 5  |
| De overzichtspagina                          | 6  |
| Uitgebreide actielijst                       | 7  |
| Details van een nota bekijken                | 7  |
| Overzicht financiële positie                 | 8  |
| Patiënten zoeken                             | 8  |
| Geblokkeerde patiënten                       | 9  |
| Documenten                                   | 10 |
| Notameldingen                                | 11 |
| Communicatie via Infomedics InZicht          | 11 |

### Eerste keer inloggen

U ontvangt van Infomedics een activatie e-mail met daarin uw gebruikersnaam en een link om uw account te activeren. Na het invullen van uw gebruikersnaam, ontvangt u een e-mail met een tijdelijke link om uw wachtwoord aan te passen.

### Inloggen

Om in te loggen kiest u op www.infomedics.nl voor de button *Inloggen* rechts bovenaan de thuispagina. Kies vervolgens voor *Inloggen Factoring*.

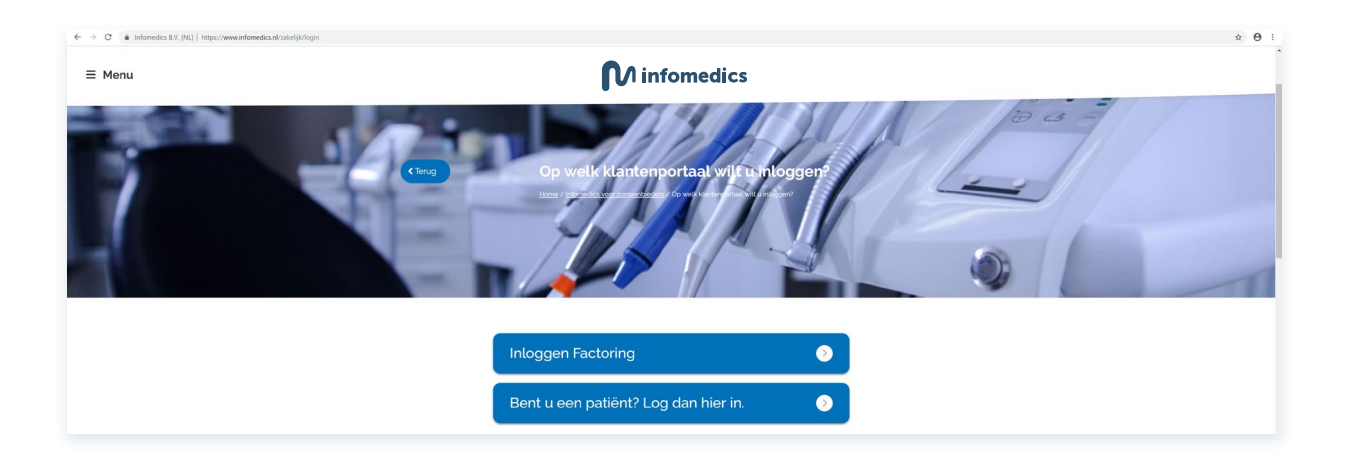

Het inlogscherm van Infomedics InZicht wordt geopend in uw Internetbrowser. Op dit inlogscherm vult u uw huidige gebruikersnaam en wachtwoord in.

| ≡ Menu | M infomedics                                                             | inloggen |
|--------|--------------------------------------------------------------------------|----------|
|        | Inloggen                                                                 |          |
|        | Gebruikersnaam Wachtwoord Inloggen<br>Wachtwoord vergeten of veranderen? |          |

# Declaratiebestand indienen

Uw declaraties dient u in via Infomedics InZicht. Dat kunt u rechtstreeks vanaf de overzichtspagina doen. Linksboven op de overzichtspagina ziet u het blok *Zoek Patiënt*, daaronder ziet u een veld met *Bestand kiezen*. Hier kunt u declaratiebestanden in uw computer opzoeken, selecteren en uploaden. De ontvangst van uw declaratiebestand wordt direct op het portaal bevestigd. Ook krijgt u van ons per e-mail een ontvangstbevestiging.

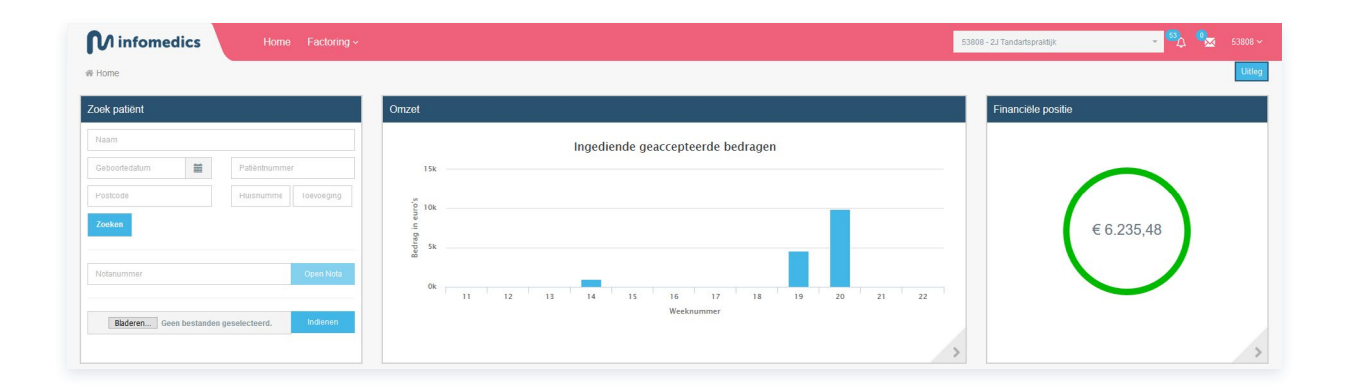

#### De ontvangstbevestiging en incorrecte nota's

Op de bevestiging wordt aangegeven welk bestand u heeft ingediend en de waarde van het bestand (declaratiebedrag). U ziet direct welke declaraties er incorrect zijn. Staat er een nul-bedrag, dan hoeft u geen actie te ondernemen. Mochten er wel incorrecte nota's zijn, dan zijn deze zichtbaar op het portaal. Incorrecte nota's verwerkt u als volgt:

- 1 Ga naar Factoring > Ingediende bestanden.
- 2 U klikt vervolgens op *Details* achter het bestand waar een afgewezen nota staat.
- 3 Klik dan op de grijze balk op Incorrecte nota's en behandelingen.
- 4 Klik op het blauwe notanummer en corrigeer de nota.
- Heeft u de correctie doorgevoerd, dan wordt deze direct verwerkt.
   U ontvangt voor elke gecorrigeerde nota een aparte ontvangstbevestiging.

In sommige gevallen is het niet mogelijk om de nota via Infomedics InZicht te corrigeren. De balk blijft dan grijs. U dient de nota zelf aan te passen in uw praktijksoftware en vervolgens opnieuw te declareren.

#### De overzichtspagina

Als u op het portaal bent ingelogd, komt u eerst op de overzichtspagina. U ziet daar verschillende informatieblokken. Die blokken geven samen een compact beeld van de meest relevante dagelijkse informatie. Detailinformatie over een informatieblok vindt u door op het *> symbool* rechtsonder in het blok of op de tekst *Toon meer* te klikken.

| Minfomedics Home Factoring ~                                              |                     |                                      | 53808 - 2J Tandartspraktijk | - <sup>50</sup> | ● 53808 ~ |
|---------------------------------------------------------------------------|---------------------|--------------------------------------|-----------------------------|-----------------|-----------|
| # Home                                                                    |                     |                                      |                             |                 | Uitleg    |
| Zoek patiënt                                                              | Omzet               |                                      | Financiële po:              | sitie           |           |
| Nam Gebootredatum Fostode Vorket Vorket                                   | Ingediende geacco   | epteerde bedragen                    |                             | € 6.235,48      |           |
| Referentmer Open Mda                                                      | OK 11 12 13 14 15 1 | 6 17 18 19 20 21 feedrummer          | 22                          |                 | >         |
| Wijziging mondzorg per 2019: verplichting indicatie boven en/of onderkaak | 6 days 34 min       | Patiëntnr Patiënt                    | Vervaldatum Open            | Reden Actie     |           |
| BIG-nummers op uw facturen                                                | 1 week 6 days       | LAMB A HA Engel (Mevr.) (14-12-1982) | 31-05-2019 € 20,44          | Bezwaar Actie ~ | Details   |
| Update wijziging Wet BIG                                                  | t week 6 days       |                                      |                             |                 | Toon meer |

Vanaf de overzichtspagina kunt u eenvoudig zoeken naar patiënten. Staat een patiënt in de lijst met zoekresultaten, dan kunt u direct inzoomen op de details van die patiënt. Binnen enkele klikken heeft u bijvoorbeeld de rekeningdetails van uw patiënt op uw scherm.

Op de overzichtspagina vindt u ook de compacte actielijst. U kunt direct vanuit die actielijst de acties verwerken die nodig zijn. Als u op *Toon meer* klikt, gaat u naar de uitgebreide actielijst.

Klikt u op het *> symbool* bij Omzet dan ziet u een overzicht van de bestanden die u naar Infomedics hebt gestuurd. Door op *Details* te klikken zoomt u eenvoudig in op de details van elk bestand. Hier kunt u ook de ontvangstbevestiging van uw bestand opvragen. Op die bevestiging wordt ook de uitbetaaldatum vermeld.

#### Uitgebreide actielijst

De uitgebreide actielijst geeft informatie over acties die vanuit de praktijk moeten worden genomen. Het kan hier bijvoorbeeld gaan om adreswijzigingen, onbestelbare post, disputen en het doorsturen van vorderingen naar het incassobureau of deurwaarder. Alle punten op de actielijst vragen om een concrete actie van uw kant. Via de pull down menu's kunt u eenvoudig aangeven welke actie u wilt uitvoeren. Het is belangrijk om die acties binnen tien dagen af te handelen omdat het systeem anders zelf actie onderneemt. Als er acties voor u klaarstaan, ontvangt u daarvan één keer per dag een overzicht via e-mail.

|                    | s Hor                  | ne Factoring ~                |          |                    |   |                       | 53808 - 2J Tandartspraktijk | ÷ .           | 6 🕵 53808 ~        |
|--------------------|------------------------|-------------------------------|----------|--------------------|---|-----------------------|-----------------------------|---------------|--------------------|
|                    | Declaraties > Actielij | st                            |          |                    |   |                       |                             |               | Uitleg             |
| Actielijst         |                        | O Open O Afgehandeld          |          |                    |   |                       |                             |               | Download ~         |
| 1 Notanummer       | <br>↓† Patiëntnr       | 11 Patiënt                    | .l† Open | Alle redenen Reden | ~ | Alle vervolgstappen v | J <u>i</u> Vervaldatum      | Actie         | Filter             |
| 0161124703071      | LAMB A                 | HA Engel (Mevr.) (14-12-1962) | € 20,44  | Bezwaar            |   | Nota wordt gestopt    | 31-05-2019                  | Actie v       | Details            |
| Geef vakantie door |                        |                               |          |                    |   |                       |                             | 1 - 1 weergeg | even , 1 in totsal |

#### Details van een nota bekijken

In de bovenste sectie van de pagina *Alle nota's* kunt u eenvoudig en op een aantal manieren zoeken naar patiënten en hun nota's. Op basis van de notadetails kunt u rechtstreeks vanuit het overzicht diverse acties nemen.

| M infomedics                      | Home Factoring ~                                |                                                             |                                | 5380         | 08 - 2J Tandartspraktijk |                                 |
|-----------------------------------|-------------------------------------------------|-------------------------------------------------------------|--------------------------------|--------------|--------------------------|---------------------------------|
| Home > Factoring > Pa             | atiënt details -> Details nota                  |                                                             |                                |              |                          | / é 💌                           |
| Notanummer:<br>Huidige status:    |                                                 | 2161124563071<br>Nota verstuurd<br>Diru Mickey (72.06.1901) | Debiteurgegevens:<br>M Berkgat | POF          | Bedrag nota:<br>Vergoed: | € 68,6<br>€ 0,0                 |
| Vw patiëntnummer:<br>Verzekeraar: |                                                 | PRINS M                                                     | 2005 Annadongweg 30            |              | Open:                    | € 68,1                          |
| /orrichtingon voor: M Bor         | urkaat /17.06.1000) Alla nata'e van daza natiër | Stop nota Verstuur kopie nota Stel vraag over deze nota     |                                | Wijzig adres |                          |                                 |
| Datum                             | Code/Element                                    | - Omschrijving                                              | Bedrag                         | Vergoed      | Geretrocedeerd           |                                 |
| 11-03-2019                        | C11 / 0                                         | 1 x Periodieke controle                                     | € 20,44                        | € 0,00       | € 0,00                   |                                 |
| 11-03-2019                        | M03 / 0                                         | 4 x Gebitsreiniging, per 5 minuten                          | € 48,24                        | € 0,00       | € 0,00                   |                                 |
| Stop geselecteerde verrichtin     | ing(on)                                         |                                                             |                                |              |                          | 1 - 2 weergegeven , 2 in totaal |
| Geschiedenis                      |                                                 |                                                             |                                |              |                          |                                 |
| Datum                             | Gebeurtenis                                     |                                                             |                                |              |                          |                                 |
| 14-05-2019                        | Nota, matdatum: 17-05-2019                      |                                                             |                                |              |                          | Downloa                         |
| 14-05-2019                        | Nota aangeleverd in bestand: Clai               | mfile-26(TST)-53808.txt                                     |                                |              |                          | Detai                           |
|                                   |                                                 |                                                             |                                |              |                          | 1 - 2 weergegeven , 2 in totaal |

## Overzicht financiële positie

Het overzicht financiële positie laat zich het best vergelijken met een *rekening courant* overzicht zoals u dat van internetbankieren kent. Dit overzicht laat real time zien wat uw financiële positie ten opzichte van Infomedics is en hoe die positie tot stand is gekomen. In dit scherm ziet u welke declaraties u hebt ingediend en welke uitbetalingen hebben plaatsgevonden. Ook de servicekosten en de retrocessie bedragen komen hier overzichtelijk voor u in beeld. U bereikt dit overzicht eenvoudig door op de homepage op het *> symbool* in het blok financiële positie te klikken.

| M infomed             | ics Home Fac                           |                                                                   |                                                                  | 53808 - 2J Tandartspraktijk | - <sup>63</sup> A 🐜 53808 ~                  |
|-----------------------|----------------------------------------|-------------------------------------------------------------------|------------------------------------------------------------------|-----------------------------|----------------------------------------------|
| Home > Factoring      | > Financiële Positie                   |                                                                   |                                                                  |                             | Uitleg                                       |
| Periode:              | Deze week Deze i<br>van:<br>20-05-2019 | maand Dit kwartaal<br>Um:<br>∰ 20-45-2019 ∰ > Filter              | Beginsaldo (20.05.2019);<br>Mutatles:<br>Eindealdo (26.05.2019); |                             | € 9.597,57<br>16 (€ -2.268,34)<br>€ 7.329,23 |
| Mutaties financiële p | ositie                                 |                                                                   |                                                                  |                             | Download ~                                   |
| Alle                  | ~                                      | Alte                                                              | ~                                                                |                             | Filter                                       |
| Bij/Af                | 17 Datum                               | Omschrijving                                                      |                                                                  | Bedrag                      |                                              |
| Bij                   | 22-05-2019                             | Aanlevering bestand Claimfile-24(TST)-53808.txt                   |                                                                  | € 526,02                    | Details                                      |
| Af                    | 22-05-2019                             | Rente betaaltermijn 6 weken - bestand Claimfile-24(TST)-53808.txt |                                                                  | €-0,53                      | Details                                      |
| Af                    | 22-05-2019                             | Nominale bijdrage - bestand Claimfile-24(TST)-53808.txt           |                                                                  | € -7,26                     | Details                                      |
| Af                    | 22-05-2019                             | Toeslag Factoring Compleet - bestand Claimfile-24(TST)-53808.txt  |                                                                  | € -1,91                     | Details                                      |
| Bij                   | 22-05-2019                             | Aanlevering bestand Claimfile-24(TST)-53808.txt                   |                                                                  | € 2.018,66                  | Details                                      |
| Af                    | 22-05-2019                             | Rente betaaltermijn 6 weken - bestand Claimfile-24(TST)-53808.txt |                                                                  | €-2,02                      | Details                                      |
| Af                    | 22 05 2019                             | Nominale bijdrage bestand Claimfile 24(TST) 53808.txt             |                                                                  | € 26,62                     | Details                                      |
| Af                    | 22-05-2019                             | Toeslag Factoring Compleet - bestand Claimfile-24(TST)-53808.txt  |                                                                  | € -7,33                     | Details                                      |
| Bij                   | 21-05-2019                             | Uitbetaling 870074677                                             |                                                                  | € 0,00                      | Details                                      |
| Af                    | 21-05-2019                             | Uitbetaling 170082077                                             |                                                                  | € -1.983,00                 | Details                                      |
|                       |                                        |                                                                   |                                                                  | 1 2 1                       | - 10 weergegeven , 16 in totaal              |

#### Patiënten zoeken

Als u het blok *Zoek patiënt* op de homepage gebruikt kunt u snel naar patiënten zoeken. U kunt daar zoeken op naam, geboortedatum en (uw) patiëntnummer, maar ook op de combinatie van postcode en huisnummer. In het uitgebreide scherm *Zoek patiënt* kunt u details bekijken en kopie nota's versturen.

| M infomedics                    | Home Factoring ~ |  |                  |            |                        | 538        | 908 - 2.J Tandartspraktijk | - 🖏 🔩 53808 -                   |
|---------------------------------|------------------|--|------------------|------------|------------------------|------------|----------------------------|---------------------------------|
| Home > Factoring > Zoek patient |                  |  |                  |            |                        |            |                            |                                 |
| Naam:                           | Berkgat          |  | Postcode:        | Postcode   |                        | Patiëntnr: | Patiëntnr                  |                                 |
| Geboortedatum:                  | Geboorfedatum    |  | Huisnummer:      | Huisnummer | Toevoeging             |            |                            | Wissen Zoeken                   |
|                                 |                  |  |                  |            |                        |            |                            |                                 |
| L1 Patiëntnr                    | <b>≬</b> † Naam  |  | 11 Geboortedatum |            | 11 Adres               |            |                            |                                 |
| PRINS M                         | Berkgat (Dhr.)   |  | 17-06-1980       |            | PJ Oudweg 4 1314CH Aln | tere       |                            | Details                         |
|                                 |                  |  |                  |            |                        |            |                            | 1 - 1 weergegeven , 1 in totaal |
|                                 |                  |  |                  |            |                        |            |                            |                                 |
|                                 |                  |  |                  |            |                        |            |                            |                                 |

#### Geblokkeerde patiënten

Een patiënt wordt op deze lijst geplaatst wanneer een openstaande rekening zich in het incassotraject van het CMIB bevindt. Zolang er geen betaling heeft plaatsgevonden op deze openstaande rekening, nemen wij het debiteurenrisico bij volgende rekeningen van deze patiënt niet over. Wanneer de openstaande rekening is betaald, komt de patiënt op de deblokkade lijst (staat ook op overzicht "geblokkeerde patiënten") en nemen wij het debiteurenrisico bij een volgende rekening weer over. Wij raden u aan om dit overzicht regelmatig te raadplegen en een eventuele blokkade te vermelden in uw praktijksoftware. Dan kunt u wellicht de patiënt in de praktijk aanspreken op de niet betaalde rekening voordat u de behandeling vervolgt.

| Uienten<br>O Geblokkeerde patien<br>Jie geblokkeerd zijn of waren voor ri<br>patiënten zal het debiteurenrisico b | ten                                                | keerde patiënten                                                                                                    |                                                                                                    |                                                                                                    | Download                                                                                                    |
|----------------------------------------------------------------------------------------------------|----------------------------------------------------|----------------------------------------------------------------------------------------------------|----------------------------------------------------------------------------------------------------|----------------------------------------------------------------------------------------------------|----------------------------------------------------------------------------------------------------|
| • Geblokkeerde patien<br>lie geblokkeerd zijn of waren voor ni<br>patiënten zal het debiteurenrisico b            | tten Gedeblok<br>isicu-overname,<br>bij u blijven. | keerde patiënten                                                                                                    |                                                                                                    |                                                                                                    | Download                                                                                                    |
| Jie geblokkeerd zijn of waren voor ri<br>patiënten zal het debiteurenrisico b                                     | isico-overname.<br>bij u blijven.                  |                                                                                                    |                                                                                                    |                                                                                                    |                                                                                                    |
|                                                                                                    |                                                    |                                                                                                    |                                                                                                    |                                                                                                    |                                                                                                    |
| Patient                                                                                                    | Geboortedatum                                      |                                                                                                    |                                                                                                    |                                                                                                    | Filter                                                                                                    |
| Patiënt                                                                                                    | 1† Geboortedatum                                   | 11 Adres                                                                                                    | LF Sinds                                                                                                    | 11 Reden                                                                                                    |                                                                                                    |
| rkgat                                                                                                    | 17-06-1980                                         | PJ Oudweg 5 1314CH Almere                                                                                                    | 23-05-2019                                                                                                    | Patiënt is geblokkeerd vanwege openstaande rekening in het CMIB incassotraject                                                                                                    | Deta                                                                                                    |
| gel                                                                                                    | 14 12 1982                                         | PJ Oudweg 5 1314CH Almere                                                                                                    | 07 05 2019                                                                                                    | Nota in behandeling bij de deurwaarder.                                                                                                    | Deta                                                                                                    |
| kter                                                                                                    | 15-02-1956                                         | PJ Oudweg 5 1314CH Almere                                                                                                    | 07-05-2019                                                                                                    | Nota in behandeling bij de deurwaarder.                                                                                                    | Deta                                                                                                    |
| eweg                                                                                                    | 09-09-1999                                         | PJ Oudweg 5 1314CH Almere                                                                                                    | 01-03-2019                                                                                                    | Nota in behandeling bij de deurwaarder.                                                                                                    | Deta                                                                                                    |
| nons                                                                                                    | 07-07-1977                                         | PJ Oudweg 5 1314CH Almere                                                                                                    | 01-03-2019                                                                                                    | Nota in behandeling bij de deurwaarder.                                                                                                    | Deta                                                                                                    |
| boom I                                                                                                    | 01-05-1945                                         | PJ Oudweg 5 1314CH Almere                                                                                                    | 27-02-2019                                                                                                    | Nota in behandeling bij de deurwaarder.                                                                                                    | Deta                                                                                                    |
|                                                                                                    |                                                    |                                                                                                    |                                                                                                    |                                                                                                    | 1 - 6 weergegeven , 6 in totaa                                                                                                    |
| P<br>dk<br>d                                                                                                    | atient gat gat gat gat gat gat gat gat gat ga      | attent         11 Geboortedatum           gat         17.26-1980           el         14.12.1982           ter         15.02.1956           oveg         09.495-1999           ons         0.747-1977           soom         01-05-1945 | attent         II Geboortedatum         II Adres           get         17-86-1980         PJ Oudweg 5 1314CH Almere           el         14 12 1982         PJ Oudweg 5 1314CH Almere           el         14 02 1982         PJ Oudweg 5 1314CH Almere           erer         15.02.1956         PJ Oudweg 5 1314CH Almere           ereg         05-95.1959         PJ Oudweg 5 1314CH Almere           ons         07-87-1977         PJ Oudweg 5 1314CH Almere           exom         01-85-1945         PJ Oudweg 5 1314CH Almere | atient         II Geboortedatum         II Adres         If Sinds           gat         17-06-1900         PJ Oudweg 5 1314CH Almere         22-05-2019           el         14 12 1982         PJ Oudweg 5 1314CH Almere         07-06-2019           ter         1562-1956         PJ Oudweg 5 1314CH Almere         07-06-2019           weg         09-06-1995         PJ Oudweg 5 1314CH Almere         01-03-2019           ons         07-07-1977         PJ Oudweg 5 1314CH Almere         01-03-2019           oxom         01-05-1945         PJ Oudweg 5 1314CH Almere         27-02-2019 | II Geboortedatum         II Adres         II Sinds         II Reden           gat         10 Geboortedatum         PJ Oudweg 5 1314CH Almere         23-65-2019         Patient Is gebiokeerd vanwege openstaande rekening in het CMB incassotrajekt.           al         14 12 1982         PJ Oudweg 5 1314CH Almere         07 05-2019         Nata in behandeling bij de deurwaarder.           ter         1562-1955         PJ Oudweg 5 1314CH Almere         07 05-2019         Nata in behandeling bij de deurwaarder.           weg         09-05-1990         PJ Oudweg 5 1314CH Almere         07-05-2019         Nata in behandeling bij de deurwaarder.           ons         07-07-1977         PJ Oudweg 5 1314CH Almere         01-03-2019         Nata in behandeling bij de deurwaarder.           oom         01-05-1945         PJ Oudweg 5 1314CH Almere         01-03-2019         Nata in behandeling bij de deurwaarder. |

#### Documenten

Op de pagina Documenten vindt u alle documentatie terug die wij naar u hebben verzonden. Dit kunnen de volgende documenten zijn:

- Ontvangstbevestiging: deze ontvangt u op het moment dat u een bestand heeft ingediend en deze is geaccepteerd (let op of hier incorrecte nota`s op staan).
- Retrocessie-overzicht: elke zaterdag wordt er automatisch een lijst gegenereerd van de nota's die zijn vervallen in de afgelopen week.
- Betaalspecificatie: op de dag dat uw uitbetaling plaatsvindt, ontvangt u een betaalspecificatie.
- Overzicht verrekende nota's: deze wordt tegelijkertijd met de betaalspecificatie gestuurd; hierop staat het overzicht van de retrocessies die financieel worden verrekend met de betreffende betaling.
- Jaaropgave: aan het begin van het nieuwe jaar ontvangt u de Jaaropgave van het afgelopen jaar.

| Minfomedics Home Factoring ~           |                       |                     | 53808 - 2J Tandartspraktijk 👻       | <sup>53</sup> ), 🍢 53808 ~ |
|----------------------------------------|-----------------------|---------------------|-------------------------------------|----------------------------|
| ∉ <u>Home</u> > Factoring > Documenten |                       |                     |                                     | Uitleg                     |
| Documenten                             |                       |                     |                                     |                            |
|                                        |                       |                     |                                     |                            |
| Ingediende datum: Kies periode         | Alle                  | Referentienummer    |                                     | Filter                     |
| 1F Datum                               | IT Soort document     | 11 Referentienummer | 1] Naam                             |                            |
| 21-05-2019                             | Betalingsspecificatie | 870074677           | Betalingsspecificatie_870074677.pdf | Open                       |
| 21-05-2019                             | Betalingsspecificatie | 170082077           | Betalingsspecificatie_170082077.pdf | Open                       |
| 20-05-2019                             | Ontvangstbevestiging  | 53808               | Ontvangstbevestiging_53808.pdf      | Open                       |
| 14-05-2019                             | Ontvangstbevestiging  | 53808               | Ontvangstbevestiging 53808.pdf      | Open                       |
| 14-05-2019                             | Ontvangstbevestiging  | 53808               | Ontvangstbevestiging_53808.pdf      | Open                       |
| 14-05-2019                             | Ontvangstbevestiging  | 53808               | Ontvangstbevestiging_53808.pdf      | Open                       |
| 14-05-2019                             | Ontvangstbevestiging  | 53808               | Ontvangstbevestiging_53808.pdf      | Open                       |
| 14-05-2019                             | Ontvangstbevestiging  | 53808               | Ontvangstbevestiging_53808.pdf      | Open                       |
| 08-05-2019                             | Ontvangstbevestiging  | 53808               | Ontvangstbevestiging_53808.pdf      | Open                       |
| 07-05-2019                             | Ontvangstbevestiging  | 53808               | Ontvangstbevestiging_53808.pdf      | Open                       |
|                                        |                       |                     | 1 2 3 1 - 10 weer                   | gegeven , 28 in totaal     |

#### Notameldingen

Naast acties plaatsen wij ook notameldingen voor u op Infomedics InZicht. Dit zijn informatieve meldingen die betrekking hebben op een specifieke rekening of patiënt. Deze meldingen hebben geen invloed op het rekeningenproces, maar zijn belangrijk voor uw eigen administratie. Hieronder treft u een opsomming aan van de notameldingen:

| Notamelding                             | Uitleg                                                                                                    | Gevraagde actie aan uw kant                                             |
|-----------------------------------------|----------------------------------------------------------------------------------------------------|-------------------------------------------------------------------------|
| Adreswijziging                          | Uw patiënt heeft een adreswijziging<br>doorgegeven aan ons.                                                                                                    | Doorvoeren in uw administratie.                                         |
| Patiënt is onder bewind gesteld         | Bewindvoerder heeft contact met ons opgenomen.                                                                                                    | Doorvoeren in uw administratie.                                         |
| Debiteurenrisico is niet<br>overgenomen | Van deze rekening nemen wij wij het<br>debiteurenrisico niet over.<br>Er loopt nog een andere rekening<br>in het incassotraject van het CMIB.<br>Hierover heeft u destijds bericht van<br>ons gekregen. | Doorvoeren in uw administratie.                                         |
| Communicatie met<br>Servicedesk         | Wij stellen een vraag aan u of wij<br>geven een antwoord op een door u<br>gestelde vraag.                                                                                                    | Vraag/antwoord bekijken en<br>eventueel reageren via de<br>reactieknop. |

#### Communicatie via Infomedics InZicht

Vanwege de privacywetgeving deelt de Servicedesk Klanten geen privacygevoelige informatie per e-mail. Dit kan gaan om bijzondere persoonsgegevens of financiële gegevens. Wij verzoeken u daarom vriendelijk uw vragen via Infomedics InZicht aan ons te stellen. Ons portaal is middels de hoogste standaarden beveiligd. Privacygevoelige informatie kan via het portaal op een veilige manier worden uitgewisseld. Daarnaast worden de vragen en antwoorden meteen opgeslagen zodat u deze later nog kunt terugvinden. Uw vraag kunt u op Infomedics InZicht op twee manieren aan ons stellen:

| Vraag stellen                      | Toelichting                                                                              | Gevraagde actie van uw kant                         |
|------------------------------------|------------------------------------------------------------------------------------------|-----------------------------------------------------|
| Vraag over specifieke<br>rekening. | Zoek de betreffende rekening op in<br>InZicht via: Factoring - Alle nota's -<br>Details. | Gebruik de "Stel een vraag over deze<br>nota" knop. |
| Algemene vraag.                    | Klik op het envelopje rechts<br>bovenaan de pagina.                                      | Gebruik de "Stel een vraag aan<br>Infomedics" knop. |

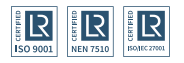

Infomedics B.V. 088 – 65 55 966 welkom@infomedics.nl

Versie 1.0.3.

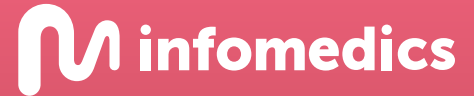